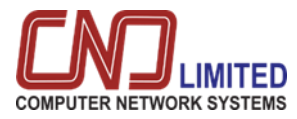

# জব পোর্টালের ব্যবহারকারীর ম্যানুয়াল

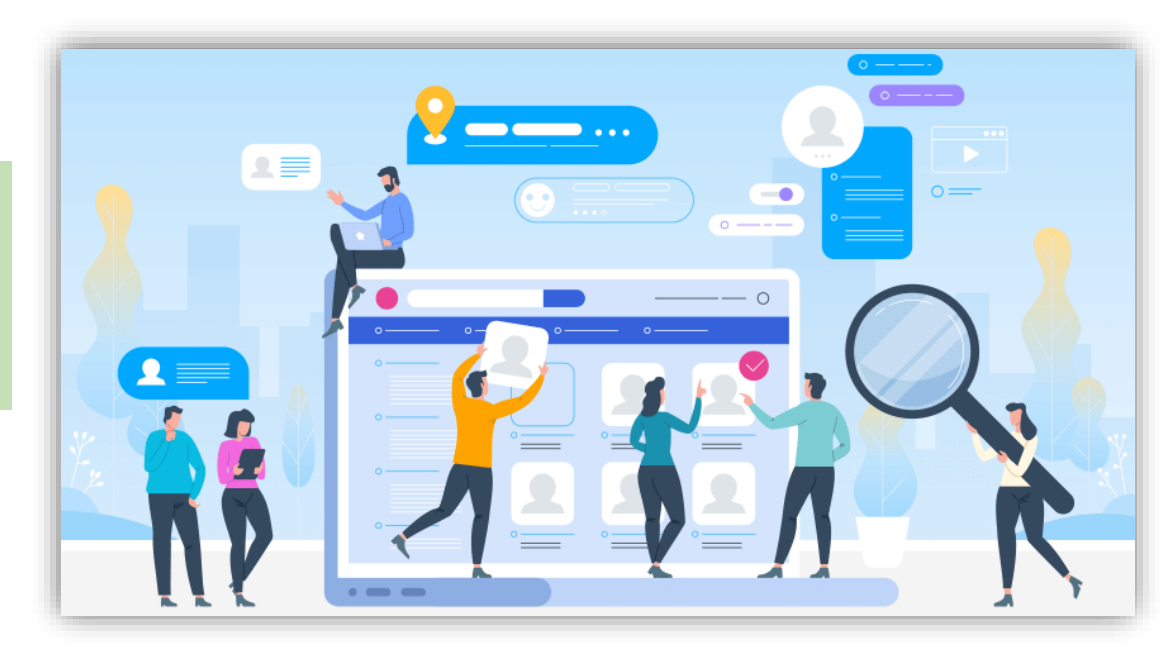

## চাকরির পোর্টাল:

**Browser:** Mozilla Firefox/Google Chrome/IE etc.

URL: https://erp.cns.limited:6003/appliedjobs

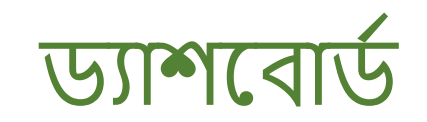

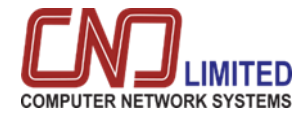

|           | 0 |                   | INSURANCE DEV       | ELOPMENT & REGULATOR | Y AUTHORITY(IDR/                      | A), BANGLADES        | н        | E                                              | EN Y               |
|-----------|---|-------------------|---------------------|----------------------|---------------------------------------|----------------------|----------|------------------------------------------------|--------------------|
| Dashboard |   |                   |                     |                      |                                       |                      |          |                                                |                    |
| 🛱 Login   |   | Circular List     |                     |                      |                                       |                      |          |                                                |                    |
|           |   | SHOW 10 ¥ ENTRIES |                     |                      |                                       |                      |          | SEARCH:                                        |                    |
|           |   | CIRCULAR NO.      | PUBLISH DATE        | START DATE           | _ END DATE                            | STATUS               | DOWNLOAD | ,                                              | ~                  |
|           |   | M-5-4-2023        | 2023-04-05          | 2023-04-05           | 2023-07-31                            | Active               | ٽ<br>ب   |                                                | ×                  |
|           |   | D-4-5-2023        | 2023-04-06          | 2023-04-06           | 2023-07-31                            | Active               | ىك       |                                                |                    |
|           |   | 9/2023            | 2023-04-09          | 2023-04-09           | 2024-12-31                            | Active               | ىك       |                                                |                    |
|           |   |                   |                     |                      | _                                     |                      |          |                                                |                    |
|           |   |                   | ড্যাশবোর্ড:         |                      |                                       |                      |          | ব্যবহারকারী এখান<br>গেকে প্রথক চাকবির          | T                  |
|           |   | ব্যবহারকা         | রী এখানে সক্রিয় কা | জ দেখতে পারেন.       | <ul> <li>চাকরির<br/>করা যা</li> </ul> | ব সার্কুলার ডা<br>বে | উনলোঁড   | পোস্ট দেখতে পারে <b>-</b><br>পোস্ট দেখতে পারে- | <sup>1</sup><br>ন। |

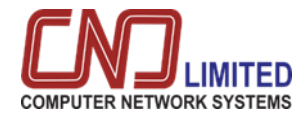

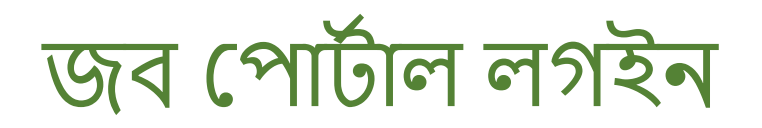

| ()<br>IDRA        | 0 | INSURANCE DEVELOPMENT & REGULATORY AUTHORITY(IDRA), BANGLADESH    |
|-------------------|---|-------------------------------------------------------------------|
| Dashboard E Login |   | LOGIN<br>MOBILE *<br>Enter Mobile<br>PASSWORD *<br>Enter Password |
|                   |   | Forgot Password?                                                  |
|                   |   | ব্যবহারকারী লগইন করতে                                             |

- মোবাইল নম্বর
  পাসওয়ার্ড
- ব্যবহার করবেন ।

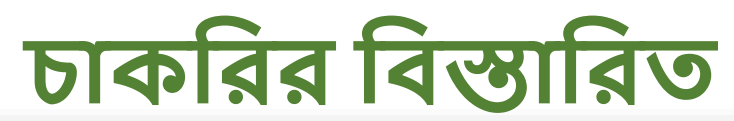

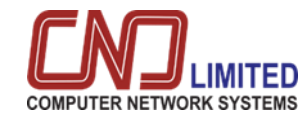

| •                                                                                                    |                                                                                                    | INSURANCE DEVELOPMENT & RE                                                                                                    | GULATORY AUTHORI           | TY(IDRA), BANGLAD             | DESH                                                              | EN ~                                         |
|----------------------------------------------------------------------------------------------------|----------------------------------------------------------------------------------------------------|----------------------------------------------------------------------------------------------------|----------------------------|-------------------------------|-------------------------------------------------------------------|----------------------------------------------|
| <ul> <li>Dashboard</li> <li>Dashboard</li> </ul>                                                                  | ost Vacancy                                                                                                    |                                                                                                    |                            |                               |                                                                   |                                              |
| SH                                                                                                    | OW 10 V ENTRIES                                                                                                    |                                                                                                    |                            |                               |                                                                   | SEARCH:                                      |
| s                                                                                                    | L CIRCULAR                                                                                                    | , JOB TITLE                                                                                                    | DEPARTMENT                 | NO. OF POST                   | <pre>_ EXPIRE DATE</pre>                                          | ACTION                                       |
| 2                                                                                                    | 3040588 <sup>M-5-4-2023</sup>                                                                                                    | COMPUTER OPERATOR                                                                                                    | ADMINISTRATION             | × 30                          | × 2023-07-31                                                      | <b>•</b> ••••••••••••••••••••••••••••••••••• |
| 2                                                                                                    | 3040652 M-5-4-2023                                                                                                    | EXECUTIVE DIRECTOR                                                                                                    | ADMINISTRATION             | 10                            | 2023-07-31                                                        | $\odot$                                      |
| 2                                                                                                    | 3040653 M-5-4-2023                                                                                                    | OFFICER                                                                                                    | ADMINISTRATION             | 10                            | 2023-07-31                                                        | ۲                                            |
| SI                                                                                                    | nowing 1 to 3 of 3 entries                                                                                                    |                                                                                                    |                            |                               |                                                                   | Previous 1 Next                              |
| 4                                                                                                    |                                                                                                    |                                                                                                    |                            |                               |                                                                   | Þ                                            |
|                                                                                                    | COMPUTE<br>Total Post: 30 Position: Perma                                                                                                    | R OPERATOR<br>nent-Revenue Grade: 13 Salary: 11000 - 26590                                                                                    |                            | Apply Now<br>Back to Circular |                                                                   |                                              |
| Education Qualification                                                                                           | Job Experience                                                                                                    | Training Certificate                                                                                                    | Physical Fitness           |                               | ব্যবহারকারী এটি<br>কাজের বিবরণ মে                                 | ব্যবহার করে<br>দখতে পারেন                    |
| <ul> <li>H.S.C</li> <li>For GPA:</li> <li>Subject: Science / Commerce / Arts</li> <li>Min result: 4.00</li> </ul> | COMPUTER OPERATOR     Minimum duration : 2 Monthly     Mandatory : Yes     DATA ENTRY/CONTROL OPERATOR     Minimum duration : 5 Weekly     Mandatory : No | MICROSOFT OFFICE     Minimum duration : 2 Monthly     Mandatory : Yes     LANGUAGE COURSE     Minimum duration : 1 Monthly     Mandatory : No | MALE     O Height : 2 FEET | •                             | —— চাকরির ি                                                       | বিস্তারিত                                    |
| Available Quota : GENERAL , FREEDOM FIGHTER , T                                                                   | RIBAL , FEMALE .                                                                                                    | ne Download Circular                                                                                                    |                            |                               | ব্যবহারকারী লগ ই<br>আবেদন করতে পা<br>সার্কুলারটি ডাউনবে<br>পারেন৷ | ন করে চাকরির<br>রেনা তিনি<br>ণাডও করতে       |

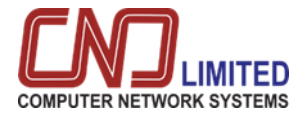

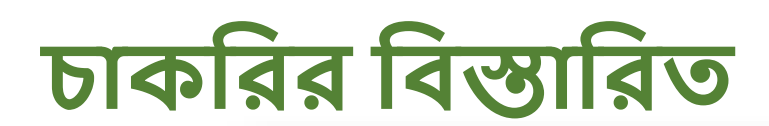

|                                                                                                    | ( <u>)</u>                                                  | INSURANCE DEVELOPMENT & REGULATORY AUTHORITY (IDRA), BANGLADESH                                                                                                    |
|----------------------------------------------------------------------------------------------------|-------------------------------------------------------------|----------------------------------------------------------------------------------------------------|
| যদি কর্মচারী ইনস্টিটিউটের অভ্যন্তরীণ<br>হয় তবে কর্মচারী কোদে বেছে নেওয়ার                                                                      | <ul> <li>② Dashboard&lt;</li> <li>管 Applied Jobs</li> </ul> | Job Application         1       2       3       4       5       6         Basic Information       Address       Education       Job Experience       Certificate       Complete         Do you currently work For IDBA OR ANY OTHER GOVT. ORGANIZATION CONTRACTION CONTRACTINA CONT |
| জন্য হ্যাঁ ক্লিক করুন                                                                                                    |                                                             | National ID Verify     .       NATIONAL ID *     NATIONAL ID ATTACHMENT       9137032992     ATTACHMENT       * Please provide NID and Date of birth to verify and proceed.                                                                                                    |
| QUOTA     MOBILE*     E-MAIL*       GENERAL     01993060503     robinaust0@gmail.com       MARITAL STATUS*     RELIGION*       SINGLE     ISLAM | GENDER: O MALE FEMALE                                       | NID যাচাই করতে এখানে<br>ক্লিক করুন।                                                                                                    |
| Attachment<br>PHOTO (200PX X 300PX)<br>PHOTO BROWSE<br>SIGNATURE (200PX X 50PX)<br>SIGNATURE BROWSE                                             | BROWSE                                                      | প্রয়োজনীয় ডকুমেন্টেশন এখানে<br>সংযুক্ত করুন এবং পরবর্তী বাটন ক্লিক<br>করুন।                                                                                                    |

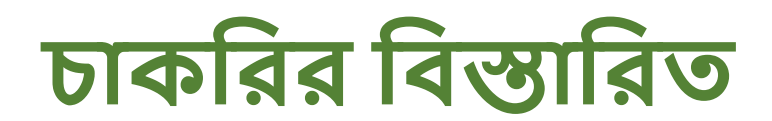

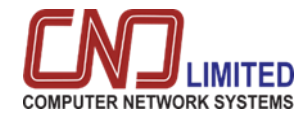

| সমস্ত তথ্য NID থেকে দেখানো হবে                                | 1<br>Basic Information<br>Permanent Address | 2<br>Address | 3<br>Education | 4<br>Job Experience   |           | 5<br>Certificate | 6<br>Complete    |  |
|---------------------------------------------------------------|---------------------------------------------|--------------|----------------|-----------------------|-----------|------------------|------------------|--|
|                                                               | DIVISION *<br>KHULNA ¢                      | DISTRICT *   | ¢              | THANA/UPAZILA         | \$        | POST OFFICE      |                  |  |
|                                                               | POST OFFICE (BANGLA)                        |              | POST CODE      | POST CODE (BANGLA)    | VILLAGE   |                  | VILLAGE (BANGLA) |  |
|                                                               | বাগডাঙ্গা                                   |              | 7500           | 9&00                  | THKURPARA |                  | Village (Bangla) |  |
|                                                               | ADDRESS LINE *                              |              |                | ADDRESS LINE (BANGLA) |           |                  |                  |  |
|                                                               | BAGDANGA, BHADRABILA                        |              |                | -, ସାମତାହା, ତଥାଏମା    |           |                  |                  |  |
| স্থায়ী ঠিকানা এবং বর্তমান ঠিকানা<br>একই হলে এখানে ক্লিক করুন | Same As Permanent Address Present Address   |              |                |                       |           |                  |                  |  |
|                                                               | DIVISION *                                  | DISTRICT *   |                | THANA/UPAZILA         |           | POST OFFICE      |                  |  |
|                                                               | KHULNA 🗢                                    | NARAIL       | \$             | NARAIL SADAR          | ¢         | 1652             |                  |  |
|                                                               | POST OFFICE (BANGLA)                        |              | POST CODE      | POST CODE (BANGLA)    | VILLAGE   |                  | VILLAGE (BANGLA) |  |
|                                                               | ৰাগডাঙ্গা                                   |              | 7500           | 9&00                  | THKURPARA |                  | Village (Bangla) |  |
|                                                               | ADDRESS LINE *                              |              |                | ADDRESS LINE (BANGLA) |           |                  |                  |  |

User\_Manual\_IDRA\_Job Portal\_v-1.0

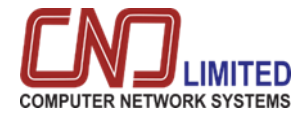

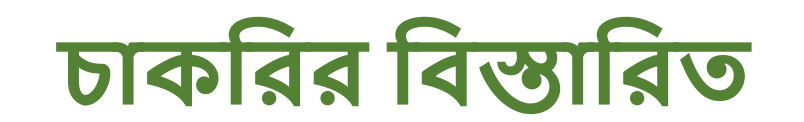

| বাধ্যতামূলক (*স্টার চিহ্নিত) ফাইলটি<br>পূরণ করুন এবং পরবর্তী বাটন এ ক্লিক<br>করুন।    | Basic Information<br>Education (From Latest) | 2<br>Address            | 3<br>Education                          | 4<br>Job Experience | 5<br>Certificate        | 6<br>Complete                   |
|---------------------------------------------------------------------------------------|----------------------------------------------|-------------------------|-----------------------------------------|---------------------|-------------------------|---------------------------------|
|                                                                                       | EXAM                                         | SUBJECT                 | EDUCATION BOARD                         | PASSING YEAR        | RESULT                  | ACTION                          |
|                                                                                       | H.S.C v                                      | Science v               | Board of Intermediate and Secon O OTHER | 2019                | GPA OUT OF 5.00<br>4.00 | ¢                               |
|                                                                                       | Add                                          |                         |                                         |                     |                         | Next                            |
| नाधान्त्रान्त् (*र्ज्यान फिल्ल) रूप्टेनकी                                             | INSURAN                                      | CE DEVELOPMENT & R      | EGULATORY AUTHORITY(I                   | IDRA), BANGLADES    | SH EN Y                 | 01993060503<br>MD. YEARMUN MINA |
| বাব্যতামূলক (*স্তার চ্রাস্থত) কাহলাও<br>পূরণ করুন এবং পরবর্তী বার্টন এ ক্লিক<br>করুন। | Basic Informat<br>Job Experience (From Lat   | 2<br>on Address<br>est) | 3<br>Education                          | 4<br>Job Experience | 5<br>Certificate        | 6<br>Complete                   |
|                                                                                       | ORGANIZATION                                 | DESIGNATION             | START DATE EN                           | ND DATE             | ADDRESS                 |                                 |
|                                                                                       |                                              | COMPUTER OPER V         | 01-12-2022                              | 30-06-2023          | H#05                    |                                 |
|                                                                                       | CNS                                          |                         |                                         | CURRENT             |                         |                                 |

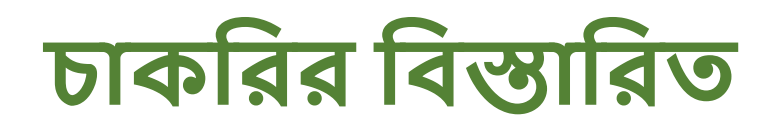

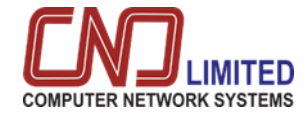

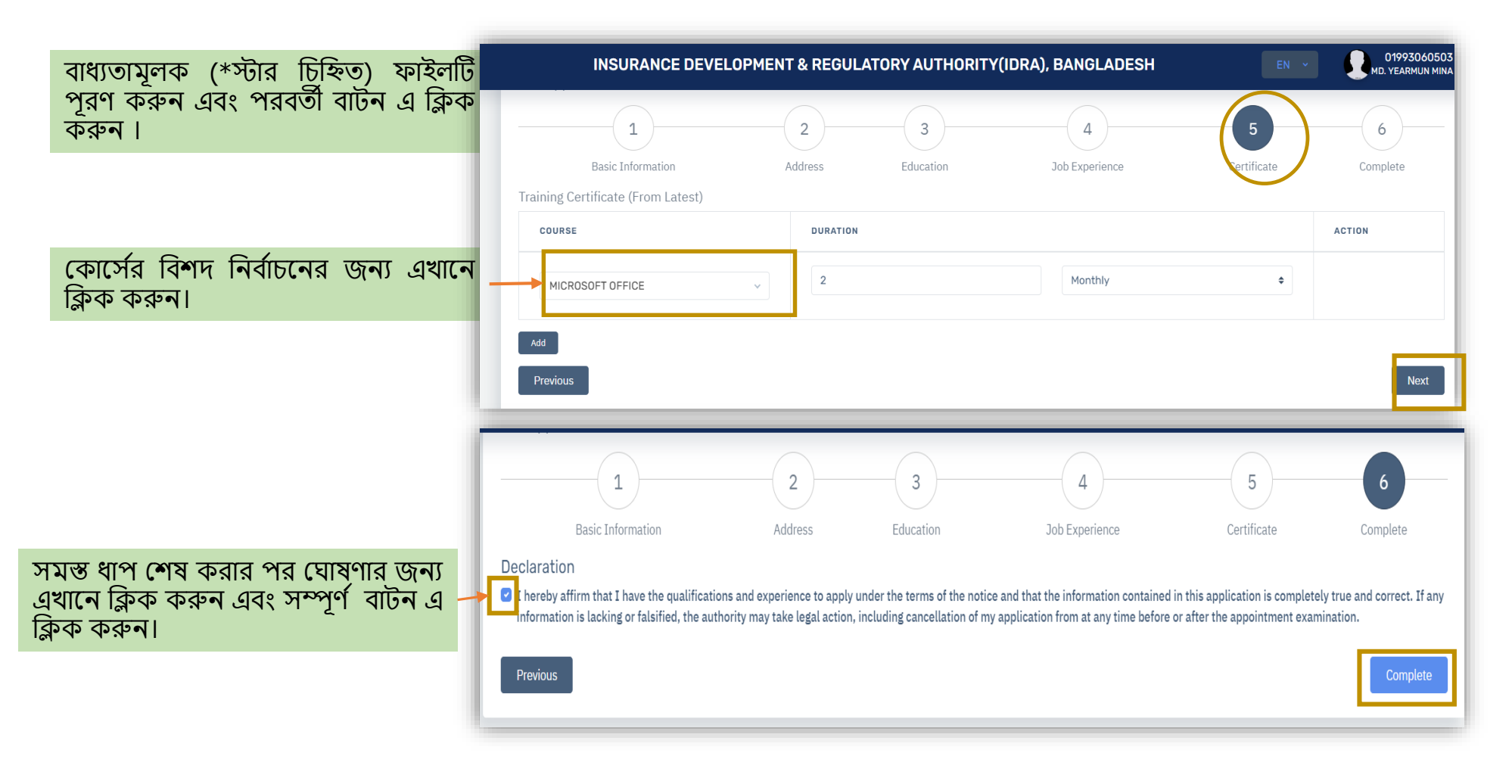

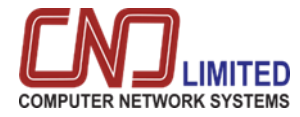

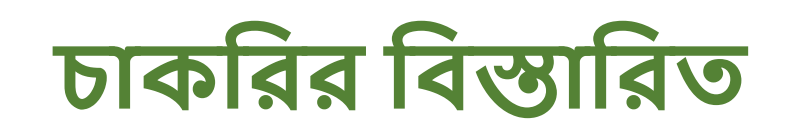

| ড্রপ ডাউন থেকে অর্থপ্রদানের পদ্ধতি<br>এবং এজেন্টের প্রকার নির্বাচন করুন। | Payment                                             | CIRCULAR NUMBE<br>FULL NAM<br>JOB INFORMATIO<br>AMOUNT TO PA | R Masnun-Test-001<br>E MD. YEARMUN MINA / মোঃ ইয়ারমুন মিনা<br>N ADMINISTRATION - COMPUTER OPERATOR - Permanent-Revenue<br>Y 100.0 |
|--------------------------------------------------------------------------|-----------------------------------------------------|--------------------------------------------------------------|----------------------------------------------------------------------------------------------------|
| পেমেন্ট সম্পূর্ণ করার জন্য এখানে ক্লিক<br>করুন।                          |                                                     | AGENT TYP                                                    | Mobile Banking<br>BKASH<br>0 01681428186<br>Money transfer TRX NO. please check mobile sms<br>MAKE PAYMENT                         |
|                                                                          | ( DRA.)                                             | INSURANCE DEVELOPMENT & REGU                                 | LATORY AUTHORITY (IDRA), BANGLADESH                                                                                                |
|                                                                          | <ul> <li>Dashboard</li> <li>Applied Jobs</li> </ul> | SUCE                                                         | SFULLY INSERTED RECORD                                                                                                    |

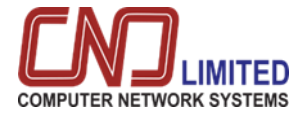

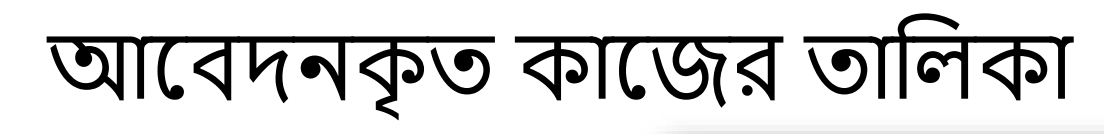

|                           |                                                                                |                                                            |                                                           | IN                                                                          | SURANCE                                                                                                  | DEVELOPM      | IENT & R                | EGULAT                         | FORY A                             | UTHORI                                    | TY(IDRA), I                                                   | BANGL                                       | ADES                                 |
|---------------------------|--------------------------------------------------------------------------------|------------------------------------------------------------|-----------------------------------------------------------|-----------------------------------------------------------------------------|----------------------------------------------------------------------------------------------------|---------------|-------------------------|--------------------------------|------------------------------------|-------------------------------------------|---------------------------------------------------------------|---------------------------------------------|--------------------------------------|
|                           |                                                                                |                                                            |                                                           |                                                                             | LO                                                                                                    | GIN           |                         |                                |                                    |                                           |                                                               |                                             |                                      |
|                           |                                                                                |                                                            |                                                           |                                                                             | MO                                                                                                    | BTI F *       |                         |                                |                                    |                                           |                                                               |                                             |                                      |
|                           |                                                                                |                                                            |                                                           |                                                                             | 0                                                                                                    | 1993050608    |                         |                                |                                    |                                           |                                                               |                                             |                                      |
|                           |                                                                                |                                                            |                                                           | PAS                                                                         | SWORD *                                                                                                  |               |                         |                                |                                    |                                           |                                                               |                                             |                                      |
|                           |                                                                                |                                                            |                                                           |                                                                             |                                                                                                    |               |                         |                                |                                    |                                           |                                                               |                                             |                                      |
| য়াগকৃত কাজের             | তালিকা দেখতে প                                                                 | পারেন।                                                     |                                                           |                                                                             | For                                                                                                    | got Password? |                         |                                |                                    |                                           |                                                               |                                             | LOGI                                 |
|                           |                                                                                |                                                            |                                                           | DMENIY. D                                                                   |                                                                                                    |               |                         |                                |                                    |                                           |                                                               |                                             | 01993050                             |
| Dashboard<br>Applied Jobs | Applied Jobs                                                                   | INSURAN                                                    | CE DEVELU                                                 | PMENT & R                                                                   | EGULATORY                                                                                                | Y AUTHORITY(I | DRA), BAN               | GLADESH                        |                                    |                                           | EN ¥                                                          |                                             | 01993050<br>SAYEEI                   |
| Dashboard<br>Applied Jobs | Applied Jobs                                                                   | INSURAN                                                    | CE DEVELO                                                 | PMENT & R                                                                   | EGULATORY                                                                                                | Y AUTHORITY(I | DRA), BAN(              | GLADESH                        |                                    |                                           | EN ~                                                          | н:                                          | 01993050<br>SAYEEI                   |
| Dasbboard<br>Applied Jobs | Applied Jobs<br>SHOW 10 V ENTRIES<br>CIRCULAR NUMBER                           |                                                            | DESIGNATION                                               | APPLICATION START                                                           | APPLICATION<br>DEADLINE                                                                                  |               | DRA), BAN               |                                | VIVA<br>ADMIT                      | PRACTICAL<br>ADMIT                        | EN ~<br>SEARCH<br>IDENTIFICATION<br>ADMIT                     | H: MEDICAL ADMIT                            | 0199305<br>SAYEE                     |
| Dashboard<br>Applied Jobs | Applied Jobs<br>SHOW 10 V ENTRIES<br>CIRCULAR NUMBER<br>9/2023                 | CIRCULAR<br>DATE                                           | DESIGNATION                                               | APPLICATION<br>START                                                        | APPLICATION     DEADLINE     2024-12-31                                                                  | PAYMENT       | DOWNLOAD<br>APPLICATION | GLADESH                        | VIVA<br>Admit<br>N/A               | PRACTICAL<br>ADMIT                        | EN ~<br>SEARCH<br>ADMIT                                       | H:<br>MEDICAL<br>ADMIT                      | SAYEEI                               |
| Dashboard<br>Applied Jobs | Applied Jobs<br>SHOW 10 V ENTRIES<br>CIRCULAR NUMBER<br>9/2023<br>12/4         | CIRCULAR<br>DATE<br>2023-04-09<br>2023-04-12               | DESIGNATION OFFICER                                       | APPLICATION<br>START<br>2023-04-09<br>2023-04-12                            | APPLICATION<br>DEADLINE<br>2024-12-31<br>2023-08-31                                                      | PAYMENT       | DOWNLOAD<br>APPLICATION | GLADESH                        | VIVA<br>ADMIT<br>N/A<br>N/A        | PRACTICAL       ADMIT       N/A       N/A | EN ~<br>SEARCH<br>IDENTIFICATION<br>ADMIT                     | H:<br>MEDICAL<br>ADMIT<br>N/A<br>N/A        | SAYEEI                               |
| Dashboard<br>Applied Jobs | Applied Jobs<br>SHOW 10 V ENTRIES<br>CIRCULAR NUMBER<br>9/2023<br>12/4<br>12/4 | CIRCULAR<br>DATE<br>2023-04-09<br>2023-04-12<br>2023-04-12 | DESIGNATION<br>OFFICER<br>OFFICER<br>COMPUTER<br>OPERATOR | PMENT & R<br>APPLICATION<br>START<br>2023-04-09<br>2023-04-12<br>2023-04-12 | <ul> <li>APPLICATION<br/>DEADLINE</li> <li>2024-12-31</li> <li>2023-08-31</li> <li>2023-08-31</li> </ul> | PAYMENT       | DOWNLOAD<br>APPLICATION | WRITTEN<br>ADMIT<br>N/A<br>N/A | VIVA<br>ADMIT<br>N/A<br>N/A<br>N/A | PRACTICAL<br>ADMIT<br>N/A<br>N/A<br>N/A   | EN ~<br>SEARCH<br>DENTIFICATION<br>ADMIT<br>N/A<br>N/A<br>N/A | H:<br>MEDICAL<br>ADMIT<br>N/A<br>N/A<br>N/A | SAVEED<br>SAVEED<br>Active<br>Active |

User\_Manual\_IDRA\_Job Portal\_v-1.0

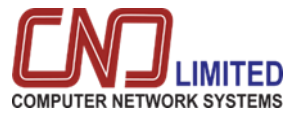

আবেদনকৃত কাজের তালিকা

|                | 0 |                   | INSURAN    | CE DEVELO             | PMENT & RE           | GULATORY             | AUTHORITY(                                                     | IDRA), BANG             | LADESH        |     |                 | EN ×                 |                  | 01993050608<br>SAYEED AZIZ |
|----------------|---|-------------------|------------|-----------------------|----------------------|----------------------|----------------------------------------------------------------|-------------------------|---------------|-----|-----------------|----------------------|------------------|----------------------------|
| 🙆 Dashboard    |   | Applied Jobs      |            |                       |                      |                      |                                                                |                         |               |     |                 |                      |                  |                            |
| 🛱 Applied Jobs |   | SHOW 10 V ENTRIES |            |                       |                      |                      |                                                                |                         |               |     |                 | SEARC                |                  |                            |
|                |   | CIRCULAR NUMBER   | CIRCULAR   | DESIGNATION           | APPLICATION<br>START | APPLICATION DEADLINE | PAYMENT                                                        | DOWNLOAD<br>APPLICATION | WRITTEN ADMIT |     | PRACTICAL ADMIT | IDENTIFICATION ADMIT | MEDICAL<br>ADMIT | ↑ STATUS ↑                 |
|                |   | 9/2023            | 2023-04-09 | OFFICER               | 2023-04-09           | 2024-12-31           | PAID                                                           | ىك                      | ц             | N/A | N/A             | N/A                  | N/A              | Active                     |
|                |   | 12/4              | 2023-04-12 | OFFICER               | 2023-04-12           | 2023-08-31           | PAID                                                           | ىك                      | N/A           | N/A | N/A             | N/A                  | N/A              | Active                     |
|                |   | 12/4              | 2023-04-12 | COMPUTER<br>OPERATOR  | 2023-04-12           | 2023-08-31           | PAID                                                           | Ŀ                       | N/A           | N/A | N/A             | N/A                  | N/A              | Active                     |
|                |   | 17-4-2023         | 2023-04-17 | ASSISTANT<br>DIRECTOR | 2023-04-17           | 2023-06-30           | PAYMENT TIME<br>NOT STARTED YE<br>(17-04-2023 - 30<br>06-2023) | <u>ل</u>                | ц             | Ł   | N/A             | N/A                  | N/A              | Active                     |

আবেদনকৃত কাজের তালিকা থেকে, ব্যবহারকারী প্রতিটি বিবরণ দেখতে পারেন পাশাপাশি-

- অ্যাপ্লিকেশন ডাউনলোড করুন
- লিখিত প্রবেশপত্র ডাউনলোড করুন
- ভাইভা অ্যাডমিট ডাউনলোড করুন
- ব্যবহারিক ভর্তি ডাউনলোড করুন
- শনাক্তকরণ ডাউনলোড করুন
- মেডিকেল ভর্তি ডাউনলোড করুন
- চাকরির অবস্থা দেখুন
- পেমেন্ট স্ট্যাটাস ইত্যাদি দেখুন

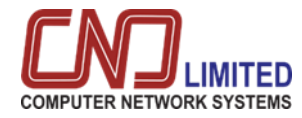

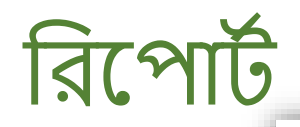

#### July 25, 2023 বিজন্থি নং-M-5-4-2023

বীমা উন্নয়ন ও নিয়ন্ত্রণ কর্তৃপক্ষ

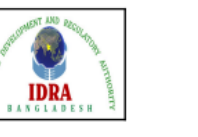

#### -এসবিসি টাওয়ার (৯ম তলা), ৩৭/এ দিলকুণা বা/এ ঢাকা-১০০০।

http://www.idra.org.bd

### নিয়োগ বিজ্ঞপ্তি

| ক্রঃ নং | পদের নাম          | পদের সংখ্যা | বেতন স্কেল    | আবেদনের তারিখ বয়স        | শিক্ষাগত যোগ্যতা ও অভিজ্ঞ           |
|---------|-------------------|-------------|---------------|---------------------------|-------------------------------------|
| 46      | COMPUTER OPERATOR | 50          | 11000 - 26590 | age min 18, age<br>max 39 | Education :<br>BBAExperience : 0    |
| 47      | COMPUTER OPERATOR | 15          | 11000 - 26590 | age min 18, age<br>max 38 | Education :<br>BBAExperience : 0    |
| 48      | PROGRAMMER        | 10          | 35500 - 67010 | age min 18, age<br>max 39 | Education :<br>DAKHILExperience : 0 |
| 49      | COMPUTER OPERATOR | 15          | 11000 - 26590 | age min 18, age<br>max 39 | Education :<br>BBAExperience : 0    |
| 50      | COMPUTER OPERATOR | 10          | 11000 - 26590 | age min 18, age<br>max 40 | Education :<br>BBAExperience : 0    |
| 51      | COMPUTER OPERATOR | 10          | 11000 - 26590 | age min 18, age<br>max 39 | Education :<br>BBAExperience : 0    |
| 52      | COMPUTER OPERATOR | 10          | 11000 - 26590 | age min 18, age<br>max 39 | Education :<br>BBAExperience : 0    |
| 53      | COMPUTER OPERATOR | 10          | 11000 - 26590 | age min 18, age<br>max 39 | Education :<br>BBAExperience : 0    |

সার্কুলার বিবরণ রিপোর্ট.

বীমা উন্নয়ন ও নিয়ন্ত্রণ কর্তৃপক্ষ নিম্নলিখিত রাজস্ব খাতভুক্ত স্থায়ী পদ পূরণের নিমিত্তে বাংলাদেশের প্রকৃত নাগরিকদের নিকট হতে অন-লাইনে দরখান্ত আহবান করছে :-

| ক্রঃ নং | পদের নাম           | পদের সংখ্যা | বেতন স্কেল    | আবেদনের তারিখ বয়স        | শিক্ষাগত যোগ্যতা ও অভিজ্ঞতা              |
|---------|--------------------|-------------|---------------|---------------------------|------------------------------------------|
| 1       | EXECUTIVE DIRECTOR | 10          | 56500 - 74400 | age min 18, age<br>max 40 | Education :<br>B.AExperience : 0         |
| 2       | OFFICER            | 10          | 12500 - 30230 | age min 18, age<br>max 35 | Education : B.Sc<br>(Hons)Experience : 0 |
| 3       | COMPUTER OPERATOR  | 30          | 11000 - 26590 | age min 18, age<br>max 35 | Education :<br>BBAExperience : 0         |
| 4       | COMPUTER OPERATOR  | 12          | 11000 - 26590 | age min 18, age<br>max 35 | Education :<br>BBAExperience : 0         |

#### অন-লাইনে আবেদন ফরম পুরণের শর্তাবলী :

১। আবেদনকারীকে বীমা উন্নয়ন ও নিয়ন্ত্রণ কর্তৃপক্ষের ওয়েব সাইট- http://www.idra.org. bd/site/view/miscellaneous info/শার্কুলারসমূহ/- তে অন-লাইন চাকুরীর আবেদন ফরম পুরণ করে সাবমিট করতে হবে। অবশই ইউনিকোড

২। অন-লাইন আবেদন ফর্মের নির্ধারিত স্থানে প্রার্থীর ৩০০ x ৩০০ রেজুলেশনে সর্বোচ্চ ২৫ কিলোবাইটের jpg/jpeg ফরমেটে সদ্য তোলা রন্সিন ছবি এবং ৩০০ x ৮০ সাইজের স্বাক্ষর আপলোড করতে হবে;

৩। অন-লাইনে ফরম সাবমিট করার পর প্রার্থীকে রেজিস্ট্রেমন নম্বর সম্বলিত সোনালী ব্যাংকের সোনালী সেবার পে- স্রীপ ডাউনলোড করে প্রিন্ট করে নিতে হবে। সোনালী আংকের যে কোন শাখায় উক্ত পে- স্রীপ পিয়ে নিয়োগ পরীক্ষার ফি বাবদ নির্ধারিত অংকের ফি ও ব্যাংক চার্জ পরিশোধ করতে হবে (ব্যাংক ডায়ুট/ পে-অর্ডার / তিটি গ্রহণযোগ্য নয়) এবং আবেদনের হার্ড কপি প্রার্থীকে সংরক্ষণ করতে হবে। নিয়োগ পরীক্ষার ফি ০১-০৫ ক্রমিক এর পদের ক্ষেত্র ২০০/- (ধুইশত) টাকা এবং ০৬ ক্রমিধের পদের ক্ষেত্র ২০০/- (ধরুশত) টাকা:

৪। আবেদনকারী প্রার্থীদেরকে অন-লাইন আবেদনের কপির সাথে, বয়স ও শিক্ষাগত যোগ্যতার প্রমাণ স্বরুপ সকল সনদ, ট্রাপক্রিণ্ট/ মার্কসশীট, জাতীয়তা সনদ,

User\_Manual\_IDRA\_Job Portal\_v-1.0

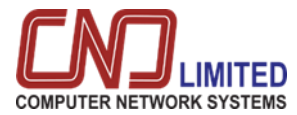

| পরীক্ষার প্রবেশপত্র (লিখিত)                                                                                                    | পরীক্ষার প্রবেশপত্র (ভাইবা)                                                                                                    |
|----------------------------------------------------------------------------------------------------|----------------------------------------------------------------------------------------------------|
| রেজিস্টার্ড 0101009<br>বীমা উন্নয়ন ও নিয়ন্ত্রণ কর্তৃপক্ষ<br>এসবিসি টাওয়ার (৯ম তলা), ৩৭/এ<br>দিলকুশা বা/এ ঢাকা-১০০০।<br>http://www.idra.org.bd                                                                  | বীমা উন্নয়ন ও নিয়ন্ত্রণ কর্তৃপক্ষ<br>এসবিসি টাওয়ার (১ম তলা), ৩৭/এ<br>দিলকুশা বা/এ ঢাকা-১০০০।<br>http://www.idra.org.bd                                                                                                    |
| প্রবেশপত্র                                                                                                    | রেজিস্ট্রেশন নং : 230410094110100005<br>বিজ্ঞস্থি নং : 9/2023                                                                                                    |
| রেজিস্ট্রেশন নং : 230413135420100014<br>বিজ্ঞপ্তি নং : Final-2-13/4                                                                                                    | প্রেরকঃ প্রাপকঃ<br>বীমা উন্নয়ন ও নিয়ন্ত্রণ কর্তৃপক্ষ সাঈদ আজিজ<br>এসবিসি চিংয়ার ৫.ম তলা, ৬৭/এ পিন্দা গেল্রী - গাজি আখল মানান                                                                                                    |
| প্রেরকঃ প্রাপকঃ<br>বীমা উন্নয়ন ও নিয়ন্ত্রণ কর্তৃপক্ষ মোঃ ইয়ারমুন মিনা<br>এসবিসি টাওয়ার (১ম তলা), ৩৭/এ পিতা /খামী : মোয় কুদ্দুস মিনা<br>দিলকুশা বা/এ ঢাকা-১০০০। -, BAGDANGA, BHADRABILA,<br>নডাইল খানা, খুলনা | দিবনুবা ব/এ চাকা-১০০০। , গ্রাম:<br>, গ্রাম:<br>সাতকীরা থানা, খুলনা<br>বিষয়: "OFFICER" পদে লিখিত পরীক্ষা প্রসঙ্গে।<br>বিষয়োক্ত পদে আপনার আবেদনের প্রেক্ষিতে আপনাকে লিখিত পরীক্ষার জন্য মনোনীত করা হয়েছে। নিয়োক্ত বিধরণ অনুযায়ী কেন্দ্রে উপস্থিত হওয়ার জন্য<br>আপনাকে অনুরোধ করা যাছে। |
|                                                                                                    | রোল নং : 5001<br>পরীক্ষার তারিখ : 01 May 2023 12:00 AM<br>পরীক্ষা কেন্দ্র : ঢাকা কলেজ<br>সময়কাল : 1:00 Hour                                                                                                    |
| রোল নং : 1001<br>পরীক্ষার তারিখ : 01 May 2023 12:00 PM<br>পরীক্ষা কেন্দ্র : <sup>উ</sup> জ্ঞ্য ভুল এড কলেজ<br>সময়কাল : 1:00 Hour                                                                                 | <u>পরীক্ষার জন্য নির্দেশনা :</u>                                                                                                    |
| <u>পরীক্ষার জন্য নির্দেশনা :</u>                                                                                                    | টিফ পার্সোনাল অফিসার<br>ইয়ানেউমেউজ<br>বীমা উল্লয়ন ও নিয়ন্ত্রণ কর্তৃপক                                                                                                    |